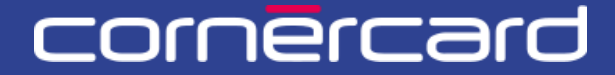

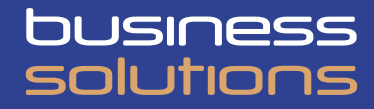

### PARTN COL ION TO GUI APDE 5

**Gestion des limites.** Après la première inscription, veuillez toujours utiliser ce lien pour effectuer le login:

PCT.CORNER.CH

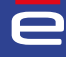

# SOMMAIRE

| GESTION DES LIMITES                                         | 2      |
|-------------------------------------------------------------|--------|
|                                                             |        |
| Modifier les limites mensuelles                             | 2      |
| Limites définitives et temporaires                          | 2      |
|                                                             |        |
| VÉRIFIER LES LIMITES ET LA DISPONIBILITÉ                    | З      |
|                                                             |        |
|                                                             |        |
| LISTE DE TRAVAIL                                            | 4      |
| LISTE DE TRAVAIL                                            | 4      |
| LISTE DE TRAVAIL<br>Mes activités                           | 4<br>4 |
| LISTE DE TRAVAIL<br>Mes activités<br>Mes activités récentes | 4<br>4 |

## **GESTION DES LIMITES**

#### MODIFIER LES LIMITES MENSUELLES

La limite d'une carte de crédit est définie au niveau du titulaire de la carte. Cela signifie que si une personne possède plusieurs cartes (par exemple dans plusieurs devises), celles-ci sont soumises à la même limite définie pour le titulaire, la disponibilité des cartes suivant la règle du «premier arrivé, premier servi». La devise affichée correspond à celle de la première carte émise en faveur du titulaire. Dans le cas de plusieurs devises, la devise principale de l'entreprise s'affichera automatiquement.

Pour modifier la limite d'une carte de crédit, cliquer sur le bouton bleu «Activités» à côté du nom du titulaire de la carte, puis sur la fonction «Gestion limite». Pour trouver un titulaire, utiliser la rubrique «Recherche personne» ou «Aperçu client». Si la limite mensuelle d'un titulaire est modifiée, celle-ci s'applique à toutes ses cartes de crédit.

| Accueil<br>Aperçu client | i<br>Langue Date de création Siège social<br>Alemane 27/6/2505 Suisse                                                                   | Historique |
|--------------------------|----------------------------------------------------------------------------------------------------|------------|
| Recherche personne       |                                                                                                    |            |
| Décomptes                | i Achilds V Limite de dépenses: 411 000,00 EUR Disponibilité: 372 262,40 EUR                                                            |            |
|                          | Nom Nickname carte Activités relatives au titulaire is cartes annulées Recherche Re                                                     | eset       |
|                          | Unité de facturation Cost partenaire<br>Gestion des coordonnée<br>Unité de facturation Cost des coordonnée<br>VISA Credit Gold Business |            |
|                          | Tifulaire i Activités - Limite de dépenses: 5 000,00 EUR Disponibilité: 1 665,00 EUR                                                    |            |
|                          | Unité de facturation 🤇 i 📼 🖬 🕷 🔍 🖉 413500XXXXX5974 i 🗰 Activités 🗸 VISA Credit Classic Business                                         |            |
|                          |                                                                                                    |            |

### LIMITES DÉFINITIVES ET TEMPORAIRES

Au cours de la procédure de modification de la limite, l'utilisateur peut choisir de modifier la limite définitive du titulaire ou d'ajouter ou de modifier une limite temporaire.

Si une limite temporaire est fixée, celle-ci est valable pour la période choisie et pour un maximum de trois mois. La limite temporaire s'ajoute provisoirement à la limite définitive.

Si une nouvelle demande de limite temporaire est introduite pour une période donnée, elle remplace automatiquement la demande précédente, qui sera annulée. Si plusieurs limites temporaires sont saisies pour la même période, le système prend en compte la

Si plusieurs limites temporaires sont saisies pour la meme periode, le système prend en compte la dernière saisie.

À l'expiration de la période définie pour la limite temporaire, la limite définitive du titulaire redevient automatiquement valable.

Seules les limites des titulaires de carte de la société peuvent être modifiées.

|          | PCT-R3-12<br>Gest | ion limite                                             |               |                    |            |                                                                    |                                                                           |                                                            |                                                                  |                                               |
|----------|-------------------|--------------------------------------------------------|---------------|--------------------|------------|--------------------------------------------------------------------|---------------------------------------------------------------------------|------------------------------------------------------------|------------------------------------------------------------------|-----------------------------------------------|
| ent      |                   |                                                        |               |                    |            |                                                                    |                                                                           |                                                            |                                                                  |                                               |
| personne | SV                | Saisir les inf                                         | ormations     |                    |            |                                                                    |                                                                           |                                                            |                                                                  |                                               |
| ;        |                   |                                                        |               |                    |            |                                                                    |                                                                           |                                                            |                                                                  |                                               |
|          |                   | Détail de la limite                                    | de dépenses 👩 |                    |            |                                                                    |                                                                           |                                                            |                                                                  |                                               |
|          |                   | Tuna da limita                                         | Validaté      | Limite de dépenses | Davise     | Date de début de                                                   | Date de fin de validité                                                   | Disposibilité                                              | Transactions on suspens                                          | Montant comptabilité                          |
|          |                   | RESTRICTED                                             | DEFINITIVE    | 5 000,00           | EUR        | validité<br>03.12.2013                                             |                                                                           | 1 685,00                                                   | 4 315,00                                                         | 0,00                                          |
|          |                   | Nom du titulaire<br>Code du partenaire (<br>ClientID ( |               |                    |            | Veuillez noter que<br>cartes de crédit (pu<br>règle «first come fu | es limites sont fixées au r<br>r ex. dans différentes dev<br>rst served+. | niveau de la personne. Ain<br>ises), ces cartés se partiaj | si, si un titulaire de carte di<br>gent la limite mensuelle et l | spose de plusieurs<br>a disponibilité suit la |
|          |                   | Nom du client A                                        |               |                    |            | Définir la limite                                                  |                                                                           |                                                            |                                                                  |                                               |
|          |                   |                                                        |               | Type de lin        | nite *     | 🔵 Limite définitiv                                                 | /e                                                                        | C Limite te                                                | emporaire                                                        |                                               |
|          |                   |                                                        |               | Limite de o        | lépenses * |                                                                    | 10 00                                                                     | 00,00 <b>EUR</b>                                           |                                                                  |                                               |
|          |                   |                                                        |               |                    |            |                                                                    |                                                                           |                                                            |                                                                  |                                               |

## VÉRIFIER LES LIMITES ET LA DISPONIBILITÉ

i

Pour afficher la limite par société (limite globale) ou par titulaire, cliquer sur «Aperçu client» ou sur «Recherche personne» sur l'icône suivante:

| -                               |                                                                                              |            |
|---------------------------------|----------------------------------------------------------------------------------------------|------------|
| Accueil                         | Langue Date de création Silige social<br>Allemand 27/08/2009 Sulisse                         | Historique |
| Recherche personne<br>Décomptes | Client: Client: Client: Cliente de dépenses: 411 000,00 EUR Disponibilité: 372 262,40 EUR    |            |
|                                 | Nom Nickname carte Numéro carte Triulaire / Unité de facturation inclure les cartes annulées | Reset      |

| Limite de dépenses |            |           |        |                              |                            |                           |                            |                         |
|--------------------|------------|-----------|--------|------------------------------|----------------------------|---------------------------|----------------------------|-------------------------|
| Type de limite     | Validité   | Limite de | Devise | Date de début de<br>validité | Date de fin de<br>validité | Disponibilité<br>restante | Transactions en<br>suspens | Montant<br>comptabilisé |
| RESTRICTED         | DEFINITIVE | dépenses  | EUR    | 24.03.2025                   |                            | 9 324,82                  | -1 050,00                  | 725,18                  |
| RESTRICTED         | TEMPORARY  | 10 000,00 | EUR    | 11.04.2025                   | 11.07.2025                 | 9 324,82                  | -1 050,00                  | 725,18                  |
|                    |            | 9 000,00  |        |                              |                            |                           |                            |                         |

### LISTE DE TRAVAIL

Sur la page d'accueil, l'utilisateur peut trouver plusieurs sections affichant la liste des activités démarrées sur le portail.

|                 | Activités rapides                                                    |                                                          |                       |                                                   |                                               |                     |
|-----------------|----------------------------------------------------------------------|----------------------------------------------------------|-----------------------|---------------------------------------------------|-----------------------------------------------|---------------------|
| lient           | Nouvelle carte virtuelle                                             | Remplacement carte                                       | Recharge              | Remboursement                                     | Nickname                                      | Centre de coûts     |
| he personne     |                                                                      |                                                          |                       |                                                   |                                               |                     |
| tes<br>bancaire | Mes activités                                                        |                                                          |                       | Activités du team                                 | Tutte les activités 💛 Nom de la recherc       | he                  |
| centre de       | SV Recharge<br>Rechercher des cartes • De                            | te de début: 27/03/25 10:14 • Task in <b>PCT-R3-125</b>  | Aller                 | SV 1ere approbation<br>Recharge • PCT-R3-1250     | 1142 • 17/04/25 12:00 • Soumis par: Super Vis | or                  |
| template        | BM Recharge<br>Saisir les informations • De                          | te de début: 14/10/24 15:50 • Task in <b>PCT-R3-114</b>  | aller                 | G5 1ere approbation .<br>Gestion limite • PCT-R3- | 1236685 • 28/03/25 09:10 • Soumis per: Gen    | dolfi Stefano Aller |
|                 | Mes activités récentes                                               | Tutte les activités 🗸                                    |                       |                                                   |                                               |                     |
|                 | SV Recharge • Resolved-Cancel<br>ID du dossier PCT-R3-11910<br>16:37 | led<br>30 • Date de début 14/10/24 15:55 • Date d'achèv  | Aller                 |                                                   |                                               |                     |
|                 | SV Recharge • Resolved-Comple<br>ID du dossier PCT-R3-12281<br>10:46 | rted<br>62 • Date de début 23/12/24 10:46 • Date d'achèv | vement 23/12/24 Aller |                                                   |                                               |                     |
|                 |                                                                      |                                                          |                       |                                                   |                                               |                     |

### **MES ACTIVITÉS**

Il s'agit d'une liste d'activités que l'utilisateur a commencées, mais qu'il n'a pas terminées.

La liste indique le type d'activité et la date de début. Pour reprendre l'activité à n'importe quel moment, il suffit de cliquer sur le bouton «Aller».

Pour clore l'activité, il faut terminer le processus entamé. Une fois l'activité terminée, elle n'apparaîtra plus dans la liste sous «Mes activités».

Pour supprimer l'activité, il suffit de rouvrir l'activité et de cliquer en bas à gauche sur «Annuler», puis de confirmer en cliquant sur le bouton «Supprimer».

| Vous interrompez une activité (PCT-R3-<br>1253023) qui n'est pas encore terminée. |                                  |           |  |  |  |
|-----------------------------------------------------------------------------------|----------------------------------|-----------|--|--|--|
| Vous pouvez la supprimer, continuer à la modi                                     | ifier ou enregistrer les données | saisies.  |  |  |  |
| Sauvegarder et fermer                                                             | Continuer à travailler           | Supprimer |  |  |  |

### **MES ACTIVITÉS RÉCENTES**

Il s'agit de la liste des processus achevés (qu'ils se soient terminés avec succès ou non). Le statut de l'activité achevée est indiqué dans les informations détaillées du dossier ci-dessus.

| e<br>Accueil                                     | PCTR3-1228162<br>Recharge         |                                                                                                    |
|--------------------------------------------------|-----------------------------------|----------------------------------------------------------------------------------------------------|
| Aperçu client<br>Recherche personne<br>Décomptes | i <sup>™</sup> Resolved-Cancelled |                                                                                                    |
|                                                  | IBAN du compte bancaire           | Détails du compte bancaire Monte transactors<br>ID du compte bancaire Description Devise Solde Statut<br>EUR 6 531,74 EUR |

Resolved - completed:le processus s'est terminé avec succès.Resolved - error:le processus s'est terminé par une erreur et la demande a échoué.Resolved - cancelled:le processus a été annulé/supprimé comme décrit dans le paragraphe précédent.

#### ACTIVITÉS DU TEAM

Cette liste présente les demandes introduites par les utilisateurs du portail, lesquelles nécessitent une approbation supplémentaire de la part d'un utilisateur ayant le rôle de «superviseur» (contrôle à quatre yeux).

Si aucun type de contrôle «à quatre yeux» n'a été défini pour une fonction donnée, cette liste sera vide. Si la nécessité d'autoriser la demande auprès d'un superviseur est définie, celle-ci est listée et seul un utilisateur superviseur peut voir le bouton «Aller» pour ouvrir la demande et l'approuver/la rejeter. Veuillez noter que le rôle de superviseur (approbation des demandes à quatre yeux) ne peut être attribué à un utilisateur que par un utilisateur administrateur.

Version 1/ 23.04.2025

Se rendre sur la page
CORNERCARD.CH/F/PCT-GUIDE

pour consulter le manuel d'utilisation du portail.